# 自己动手做一台 SLAM 导航机器人

附录 B: 用于 ROS 机器人管理调度的后台服务器搭建

作者:

知乎@小虎哥哥爱学习

目录

- 第一章: Linux 基础
- 第二章: ROS 入门
- 第三章:感知与大脑
- 第四章: 差分底盘设计
- 第五章: 树莓派3开发环境搭建
- 第六章: SLAM 建图与自主避障导航
- 第七章:语音交互与自然语言处理
- 附录 A: 用于 ROS 机器人交互的 Android 手机 APP 开发
- 附录 B: 用于 ROS 机器人管理调度的后台服务器搭建
- 附录 C: 如何选择 ROS 机器人平台进行 SLAM 导航入门

centos7 下部署 Django 后台服务器用于 ROS 机器人管理调度:

- nginx
- uwsgi
- django
- python3

#### 0. 安装步骤预览

(1)系统默认自带 python2.x,所以需要先安装 python3.x

(2)python2 对应 pip, python3 对应 pip3,用源码安装 python3 后 pip3 也自动安装了

- (3)用 pip3 安装 virtualenv
- (4)用 virtualenv 创建 python3 的虚拟环境
- (5)在创建的虚拟环境中,用 pip3 安装 Django 和 uwsgi
- (6)安装 nginx
- (7)创建 django 项目
- (8)关联 nginx、uwsgi、django
- 注: 使用 root 身份登录系统执行

#### 1. 编译安装 python3

(1) 依赖安装

#为 centos 系统增加编译功能:

yum -y install gcc gcc-c++

#防止编译安装 python3 出现各种异常:

yum install wget openssl-devel bzip2-devel expat-devel gdbm-devel readline-devel
sqlite-devel

(2) 编译安装

**#**下载 python3 安装包: 更多资料下载: www.xiihoo.com cd /home/<username>/Downloads/ #<username>用自己的用户名代替

wget https://www.python.org/ftp/python/3.6.3/Python-3.6.3.tgz

#解压:

tar -zxvf Python-3.6.3.tgz

#配置,将 python3 安装到/usr/local/python3/路径下:

cd Python-3.6.3

./configure --prefix=/usr/local/python3

#编译安装:

make -j2

make install -j2

#建立软链接,方便在终端中直接使用 python3 和 pip3 命令:

ln -s /usr/local/python3/bin/python3.6 /usr/bin/python3

ln -s /usr/local/python3/bin/pip3 /usr/bin/pip3

#安装成功性测试,显示相应版本就表示成功了:

python3 -V

pip3 -V

## 2. 用 pip3 安装 virtualenv

#更新 pip3 至最新版本

pip3 install --upgrade pip

#安装 virtualenv

pip3 install virtualenv

#赋予可执行权限

chmod 777 /usr/local/python3/lib/python3.6/site-packages/virtualenv.py

#建立软链接,方便在终端中直接使用 virtualenv

ln -s /usr/local/python3/lib/python3.6/site-packages/virtualenv.py
/usr/bin/virtualenv

# 3. 用 virtualenv 创建 python3 的虚拟环境

#切换到用户家目录下

cd /home/<username>/

#新建文件夹

mkdir www\_space\_venv

cd www\_space\_venv

#创建名称为 venv 的虚拟环境

virtualenv -p /usr/bin/python3 venv

# 4. 在创建的虚拟环境中,用 pip3 安装 d jango 和 uwsgi

cd /home/<username>/www\_space\_venv/

#激活虚拟环境

source venv/bin/activate

#安装 django 与 uwsgi

pip3 install django

pip3 install uwsgi

#查看 django 安装成功与否

pip3 show django

#查看 uwsgi 安装成功与否

pip3 show uwsgi

#退出虚拟环境

deactivate

## 5. 安装 nginx

#添加 nginx 存储库

yum install epel-release

#安装 nginx

yum install nginx

#使用 Nginx 的几个好处:

安全:不管什么请求都要经过代理服务器,这样就避免了外部程序直接攻击 web 服务器

负载均衡:根据请求情况和服务器负载情况,将请求分配给不同的 web 服务器,保证服务器性能

提高 web 服务器的 IO 性能:这个我也没看懂,总结来说就是请求从客户端传到 web 服务器是需要时间的, 传递多长时间就会让这个进程阻塞多长时间,而通过反向代理,就可以在反向代理这完整接受请求,然后 再传给 web 服务器,从而保证服务器性能,而且有的一些简单的事情(比如静态文件)可以直接由反向代 理处理,不经过 web 服务器

## 6. 创建一个 d jango 的项目

(1) 新建项目

#切换到工作目录

cd /home/<username>/www\_space\_venv/

#激活虚拟环境

source venv/bin/activate

#创建自己的 django 项目,项目取名为 mysite\_django

django-admin.py startproject mysite\_django

#修改 settings.py, 允许所有 HOST 的访问,不然浏览器访问会报错 DisallowedHost at / Invalid HTTP\_HOST header

ALLOWED\_HOSTS = [ ] #修改前

ALLOWED\_HOSTS = ['\*'] #修改后

#启动 django 自带 web 服务器

cd mysite\_django

**python3 manage.py runserver <**自己主机地址 IP>:8080 #<自己主机地址 IP>填自己主机地址,后面 需要指定一个可用的端口(如 8080)

#用浏览器访问 django,<自己主机地址 IP>:8080,得到如下消息说明成功

The install worked successfully! Congratulations!

(2)新建应用

#切换到工作目录

cd /home/<username>/www\_space\_venv/

#激活虚拟环境

source venv/bin/activate

#### #新建应用

cd mysite\_django

python3 manage.py startapp hello\_app

#新定义的应用加到 settings.py 中的 INSTALL\_APPS 中

INSTALLED\_APPS = [

'django.contrib.admin',

'django.contrib.auth',

'django.contrib.contenttypes',

'django.contrib.sessions',

'django.contrib.messages',

'django.contrib.staticfiles',

'hello\_app',

]

```
编辑应用中的 views.py 文件:
```

from django.http.response import HttpResponse

def hello(request):

```
user = request.GET.get('user')
```

if not user: user = 'world'

return HttpResponse('hello %s' % user)

编辑项目中的 urls.py 文件:

from django.contrib import admin

from django.urls import path

from hello\_app import views as hello\_views

urlpatterns = [

path('admin/', admin.site.urls),

path('hello',hello\_views.hello),

]

(3)测试

#启动 django 自带 web 服务器

cd mysite\_django

python3 manage.py runserver <自己主机地址 IP>:8080 #<自己主机地址 IP>填自己主机地址,后面 需要指定一个可用的端口(如 8080)

#用浏览器访问 django,访问方式为

<自己主机地址 IP>:8080/hello

<自己主机地址 IP>:8080/hello?user=123

#浏览器可以看到对应返回信息,说明 django 项目新建成功

#### 7.关联 nginx、uwsgi、django

(1) 防火墙中相应端口开放, 允许外网访问

默认开放给外网 http 访问的端口是 80,所以需要在服务器的防火墙中允许 80 端口,不然外网的请求进不了服务器;

如果想开放给外网 http 访问的端口是其他端口(如 8080),依照下面的例子, 在服务器的防火墙中允许该端口(8080),同时用步骤(2)方法开放允许 http 访问的端口(8080)。

#以 80 端口为例

#查询 TCP/UDP 的 80 端口占用情况

firewall-cmd --query-port=80/tcp

#### firewall-cmd --query-port=80/udp

#如果返回结果为"no",则表示该端口尚未开放

#永久开放 TCP/UDP 的 80 端口

firewall-cmd --permanent --zone=public --add-port=80/tcp

firewall-cmd --permanent --zone=public --add-port=80/udp

#重启防火墙

firewall-cmd --reload

(2) 开放允许 http 访问的端口

确保外网访问 nginx 服务器的 http 端口、nginx 与 uwsgi 通信的 socket 的端口都 在 http 访问端口的列表中。

#查看 http 允许访问的端口

semanage port -1 | grep http\_port\_t

#输出结果

http\_port\_t tcp 80, 81, 443, 488, 8008, 8009, 8443, 9000

#将需要开放的端口加入到如上端口列表中,例如开放 7878 端口作为 nginx 与 uwsgi 通信的 socket 通道

semanage port -a -t http\_port\_t -p tcp 7878

(3) 关联 nginx 与 uwsgi

#为 django 站点创建一个 nginx 服务的配置文件

cd /etc/nginx/conf.d/

touch mysite\_django.conf

vim mysite\_django.conf

#在文件 mysite\_django.conf 中填入如下内容

server { 更多资料下载: www.xiihoo.com server\_name 192.168.2.141; #暴露给外部访问的 IP 地址,根据实际情况改写成自己主机 IP listen 80; #暴露给外部访问的端口,确保端口在 http 访问和防火墙访问的允许列表中 location / {

include uwsgi\_params;

uwsgi\_pass 127.0.0.1:7878; #nginx 与 uwsgi 通信用的 socket 接口,确保端口在 http 访 问端口的列表中

}

}

#如遇到 nginx 服务启动失败,请检查 mysite\_django.conf 中指定的端口是否被占用

(4) 关联 uwsgi 与 django

#创建 uwsgi 配置文件

```
cd /home/<username>/www_space_venv
```

touch mysite\_django\_uwsgi.ini

vim mysite\_django\_uwsgi.ini

#在 mysite\_django\_uwsgi.ini 文件中填入如下内容

#mysite\_django\_uwsgi.ini

[uwsgi]

**#与 nginx** 通信

```
socket = 127.0.0.1:7878
```

#让 uwsgi 作为单独的 web-server,这里注释掉

#http = 127.0.0.1:7878

#django 项目根目录

chdir = /home/chatbot/www\_space\_venv/mysite\_django #根据实际情况改写成自己 django 项目的 路径

#本项指示 uwsgi.py 文件的位置,其位于 Django 工程目录下有个与工程名同名的子文件夹内(设置方式 为:文件夹名.wsgi)

#module = mysite\_django

wsgi-file = mysite\_django/wsgi.py

processes = 4

threads = 2

master = True

pidfile = uwsgi.pid

daemonize = uwsgi.log

# 虚拟环境地址

#virtualenv = /home/chatbot/www\_space\_venv/venv

(5) nginx+uwsgi+django 联调测试

#先关闭 nginx 与 uwsgi 服务

pkill -9 nginx

pkill -9 uwsgi

#启动 nginx 服务

service nginx start

#启动 uwsgi 服务

cd /home/chatbot/www\_space\_venv

source venv/bin/activate #激活虚拟环境

uwsgi --ini mysite\_django\_uwsgi.ini

<自己主机地址 IP>:80/hello

<自己主机地址 IP>:80/hello?user=123

#浏览器可以看到对应返回信息,说明部署成功,后面只需专注于 django 项目的开发了

联调架构如下图所示:

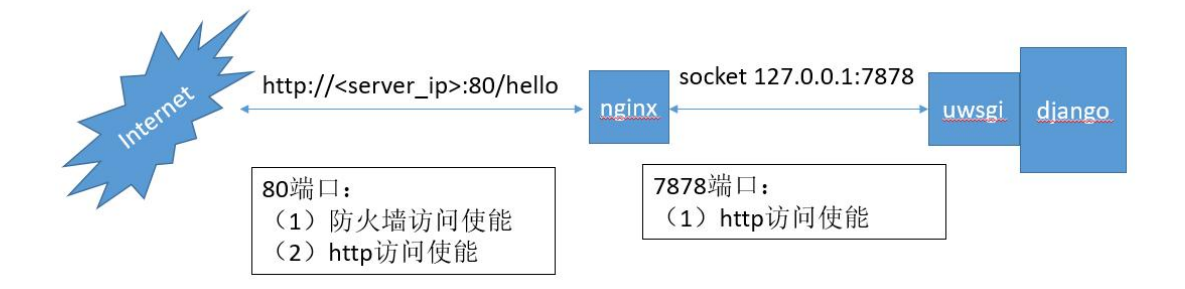

# 后记

为了防止后续大家找不到本篇文章,我同步制作了一份文章的 pdf 和本专栏 涉及的例程代码放在 github 和 gitee 方便大家下载,如果下面给出的 github 下载链接打不开,可以尝试 gitee 下载链接:

- github 下载链接: https://github.com/xiihoo/DIY A SLAM Navigation Robot
- gitee 下载链接: https://gitee.com/xiihoo-robot/DIY A SLAM Navigation Robot

#### 参考文献

张虎, 机器人 SLAM 导航核心技术与实战[M]. 机械工业出版社, 2022.

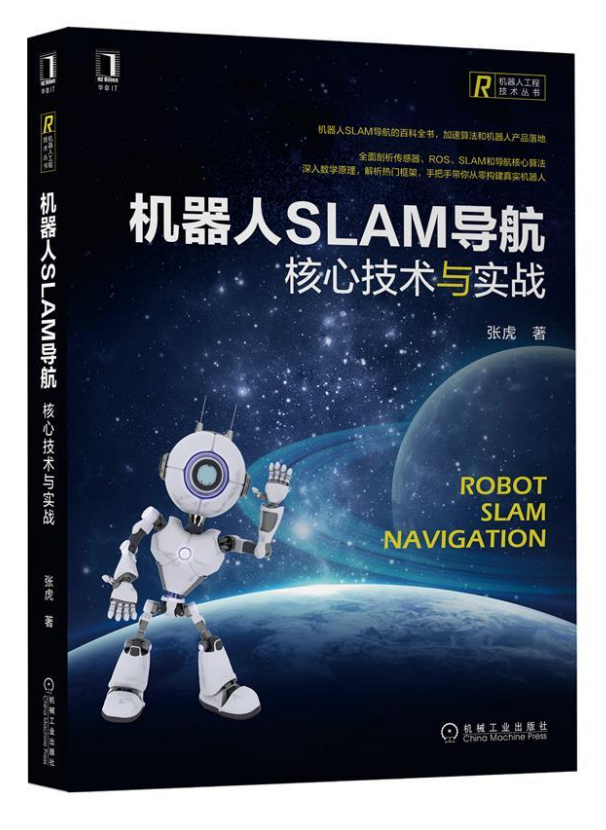